# 高校辅导员信息管理系统 使用手册

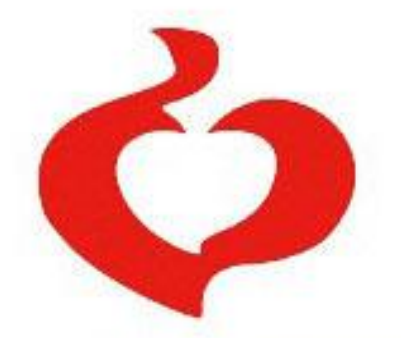

中国高等教育学会辅导员工作研究分会

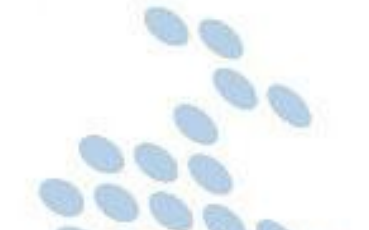

2021 年 10 月

| 第一部分 学校管理员及辅导员操作手册 | 1  |
|--------------------|----|
| 一、系统登录界面           | 1  |
| 二、辅导员信息填写          | 2  |
| (一) 基本信息           | 3  |
| (二)工作经历            | 3  |
| (三)学历学位            | 4  |
| (四)行政职务            | 5  |
| (五)专业职务            | 5  |
| (六) 职业培训           | 6  |
| (七)项目学习            | 6  |
| (八) 职业证书           | 6  |
| (九)高校交流            | 7  |
| (十)教学情况            | 7  |
| (十一)科研情况           | 8  |
| (十二)获奖情况           | 8  |
| 三、高校管理员账户使用说明      | 9  |
| (一)学校信息维护          | 10 |
| (二)批量导入辅导员信息       | 10 |
| (三)待审核辅导员信息        | 11 |
| (四)已审核辅导员信息        | 13 |
| (五)辅导员信息变更         | 13 |
| (六)辅导员信息查询         | 15 |
| (七)辅导员信息统计         | 15 |
| (八)学生人数信息统计        | 16 |
| (九)转岗信息人数统计        | 16 |
| 第二部分 省级管理员操作手册     | 17 |
| 一、系统登录界面           | 17 |
| 二、学校信息维护           |    |
| 三、待审核辅导员信息         | 19 |
| 四、辅导员信息查询          | 21 |
| 五、辅导员信息统计          | 21 |

# 目 录

# 第一部分 学校管理员及辅导员操作手册

# 一、系统登录界面

建议使用 IE 浏览器,在地址栏输入系统网址:<u>www.gxfdy.edu.cn</u>,出现如下 界面:

| Ø        | 古同   | 技術     | 屏     | A          | P<br>67<br>創<br>日<br>日 | -    |    |
|----------|------|--------|-------|------------|------------------------|------|----|
| <b>X</b> | 站首页  | 新闻聚焦 风 | 采展示 エ | 作研究        | 职业培训                   | 博客专区 | ÿ  |
| 辅导员登录    | 学校登录 |        | -     |            |                        |      | 1  |
| ▲ 用户名/身  | 骨份证号 |        | T     | -          | E                      |      | -  |
| 0~       |      |        | E.    |            | and the second         |      |    |
| 输入右侧验证码  | AGLQ |        |       | Marine and |                        |      | E. |
| 登 :      | 录    |        |       |            |                        | 63   |    |

系统默认为"辅导员登陆",辅导员用户请在"用户名/身份证号"栏中输入 信息,初始用户名为身份证号,密码为学校管理员初始导入密码。

高校管理员用户请点击"学校登陆",出现如下界面:

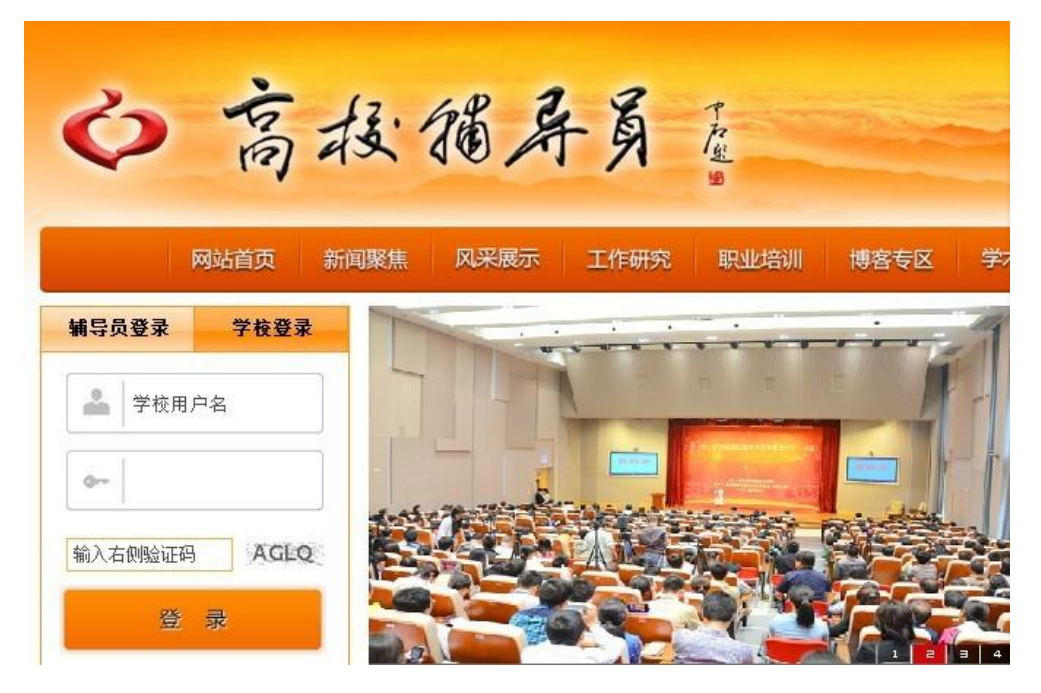

# 二、辅导员信息填写

辅导员通过使用个人身份证号码及密码登录系统,点击【进入信息中心】, 即可登录高校辅导员信息管理系统,如下图所示:

| 11 A A A A A A A A A A A A A A A A A A |
|----------------------------------------|
|                                        |
|                                        |
|                                        |
|                                        |
|                                        |
|                                        |
|                                        |
|                                        |
|                                        |
|                                        |
|                                        |
|                                        |

**提醒:** 各位辅导员老师,为了保证您的个人信息安全,请您登录系统后,先 点击上图右上角【修改密码】,重置您的个人密码信息。点击该按钮,进入 如下页面:

| 0    | [修改登录口令]                  | • 保存 |
|------|---------------------------|------|
| 您的密码 | 码为系统初始密码,请修改后再使用系统!       |      |
|      | 输入旧密码                     |      |
|      | 输入新密码                     |      |
|      | 输入新密码                     |      |
| ◆注意: | 密码区分大小写,不能输入空格,请记好自己的新密码。 |      |

请输入原密码,并重复输入两遍新密码,点击右上角【保存】即可。

辅导员信息分为【基本信息】--【工作经历】--【学历学位】--【行政职务】 --【专业职务】--【职业培训】--【项目学习】--【职业证书】--【高校交流】 --【教学情况】--【科研情况】--【奖励情况】等 12 项,请逐项填写并逐项保 存。

### (一) 基本信息

点击左侧目录树中【高校辅导员管理——辅导员信息】,进入"辅导员信息" 界面。如下图所示:

| <b>ぐ</b> 高校辅导                                     | 员信息          | 管理系                                    | 统       | 90       | Ja.        |                                                                                                    |                    |                         | _                     |    |
|---------------------------------------------------|--------------|----------------------------------------|---------|----------|------------|----------------------------------------------------------------------------------------------------|--------------------|-------------------------|-----------------------|----|
| ■ 辅导员管理系统                                         | - t          | 抗秃论文评选                                 |         | 辅导员年度人物申 | 報          |                                                                                                    | 6                  | İΦ.                     | <ul><li>(約)</li></ul> | ## |
|                                                   | 基本信息         | 工作经历学员                                 | 历学位行政职务 | 专业职务即    | ?业培训 I     | 项目学习 职业证书                                                                                                    | 高校交流               | 教学情况 科研情况               | 奖励情况                  |    |
| ▶ 答校諸导员管理 ↓ ↓ ↓ · ↓ · ↓ · ↓ · ↓ · ↓ · ↓ · ↓ · ↓ · | ◎ 辅导员管理(     | 志                                      |         |          |            |                                                                                                    |                    | 修改                      |                       | ^  |
|                                                   | 姓名           | *                                      | 性别      | 男 ~ •    | 出生年月       | 1977-12-18                                                                                                    | 民族                 | 汉族 ~ *                  |                       |    |
|                                                   | 政治面貌         | 中共党员 ~                                 | * 身份证号词 |          | 所在单位       |                                                                                                    | 单位类别               | ~ ·                     |                       |    |
|                                                   | 行政职务         | 捕导员                                    | 专业技术职务  | 中级 >*    | 参加工作时<br>间 | 2007-08-01                                                                                                    | 担任辅导员时间            | 5-10年 ~*                |                       |    |
|                                                   | 岗位性质         | 专职 ~<br>普通专职<br>*                      | → 帯学生情况 | 直接带学生 ~  | ]          | a<br>T                                                                                                    | 专科生 0<br>研究生 0     | *本科生 250 *<br>*国际学生 0 * | 照片                    |    |
|                                                   | 聘用关系         | 事业编制 ~ *                               | 最高学历    | 硕士研究:~*  | 毕业院校       | COLUMN DE LOS DE LOS DE | 专业                 | 历史学 ~ 中[~               |                       |    |
|                                                   | 职务级别         | [][[]][[]][[]][[]][[]][[]][[]][[]][[]] | 最后学位    | 硕士 ~ *   | 授予院校       | 10493                                                                                                    | 学位类别               | 历史学硕士 > *               |                       |    |
|                                                   | 档案存放处        | 工作单位 ~                                 | 博士后经历   | 否 ~      | 婚姻状况       | 已婚~                                                                                                    | 办公电话               |                         |                       |    |
|                                                   | 是否入住学生<br>宿舍 | 否 ~ •                                  |         |          | 年收入        | 6万~7万 ~ *                                                                                                    | 年收入中:年度<br>辅导员岗位津贴 | 无 ~                     | 年收入中: 无 年度通讯补 *       | ~  |

维护辅导员的基本信息,需要注意的地方有:

 工作单位、姓名、身份证号码为系统管理员统一维护,无需修改。如发现 数据有误,可联系学校管理员进行修改。

2. 其余各项请按照下拉菜单的选项进行填选。

3. 上传照片,点击【上传】后,需点击右上角【保存】才能保存成功。

(二) 工作经历

工作经历填写,请按每段工作经历时间顺序填写,并注意逐条保存。目前 所在岗位,"结束时间"请点击【至今】选项即可。

| 工作单位         取务         超始时间         结束时间         历年带班人数         工作岗位性质         编辑           」         工作单位         取务         超始时间         结束时间         历年带班人数         工作岗位性质         编辑           」         工作单位         取得级辅导员         2017-06-04         2017-06-04         200-300人         辅导员         团           」         工作单位         工作科级辅导员         2017-10-16         2018-03-16         300-400人         辅导员         団           」         工作单位         工作单位         工作单位         工作单位          団           工作单位                                                                                                    | 基本信息   | 工作经历    | 学历学位        | 行政职务      | 专业职务 | 职业培训      | 项目学习 | 职业证书       | 高校交流 | 教学情况     | 科研情况 | 奖励情 | 況   |
|----------------------------------------------------------------------------------------------------|--------|---------|-------------|-----------|------|-----------|------|------------|------|----------|------|-----|-----|
| 工作单位         取务         起始时间         结束时间         历年帯近人数         工作岗位性源         编辑目           □         □         □         □         □         □         □         □         □         □         □         □         □         □         □         □         □         □         □         □         □         □         □         □         □         □         □         □         □         □         □         □         □         □         □         □         □         □         □         □         □         □         □         □         □         □         □         □         □         □         □         □         □         □         □         □         □         □         □         □         □         □         □         □         □         □         □         □         □         □         □         □         □         □         □         □         □         □         □         □         □         □         □         □         □         □         □         □         □         □         □         □         □         □         □         □         □         □ <td>☞ [工作题</td> <td>肠</td> <td></td> <td></td> <td></td> <td></td> <td></td> <td></td> <td></td> <td></td> <td></td> <td></td> <td></td> | ☞ [工作题 | 肠       |             |           |      |           |      |            |      |          |      |     |     |
| ●     副料級辅导员     2017-06-04     2007-06-04     2003-00人     辅导员     田       ●     副料級辅导员     2017-06-04     2017-06-04     2003-00人     辅导员     田       ●     新导員     2010-12-20     至今     300-400人     辅导员     田       ●     第号員     2017-10-16     2018-03-16     300-400人     辅导員     田       ●     第名     正科级辅导员     2018-03-16     300-400人     辅导員     田       ●     学生科长     2018-10-12     至今     300-400人     辅导員     田       ●     学生科长     2018-10-12     至今     300-400人     辅导員     田       ●     学生科长     2018-10-12     至今     300-400人     辅导員     田       ●     学生科长     2018-10-12     至今     300-400人     辅导員     田       ●     ●     ●     ●     ●     ●     ●                                                                                                    |        | 工作单     | 单位          |           | 职务   | 起始即       | 前    | 结束时间       | 历    | 年带班人数    | 工作岗位 | 性质  | 编辑  |
| 副     副約級編号员     2017-06-04     2007-06-04     200-300人     編号员     田       副     編号員     2010-12-20     至今     300-400人     編号員     田       □     第     正科級編号員     2017-10-16     2018-03-16     300-400人     編号員     田       □     第     三     第     三     第     田     田     田       □     第     三     三     300-400人     編号員     田       □     第     三     三     300-400人     編号員     田       □     第     三     三     三     300-400人     編号員     田       □     第     三     三     三     300-400人     編号員     田       □     第     三     三     三     300-400人     編号員     田       □     第     三     三     三     三     田     田       □     10     10-12     至     300-400人     編号員     田       □     10     10-12     至     300-400人     編号員     田       □     11     10     10-12     至     10     10       □     11     10     10     10     10     10       □     10     10-25     10     10 </td <td></td> <td><i></i></td> <td></td> <td>副科级辅</td> <td>得员</td> <td>2017-06-0</td> <td>94</td> <td>2017-06-04</td> <td></td> <td>200-300</td> <td>(</td> <td>辅导员</td> <td>88</td>                                                                                                    |        | <i></i> |             | 副科级辅      | 得员   | 2017-06-0 | 94   | 2017-06-04 |      | 200-300  | (    | 辅导员 | 88  |
| 2       新号员       2010-12-20       至今       300-400人       辅导员       団         1       2       正科级辅导员       2017-10-16       2018-03-16       300-400人       辅导员       団         1       学生科长       2018-10-12       至今       300-400人       辅导员       団         1       学生科长       2018-10-12       至今       300-400人       辅导员       団            工作单位            工作单位          影的印       2021-10-25       三                                                                          <                                                                                                    |        |         |             | 副科级辅      | 得员   | 2017-06-0 | 14   | 2017-06-04 |      | 200-300/ | (    | 辅导员 | 88  |
| ごおんのいのに、       正料紙幅号       2017-10-16       2018-03-16       300-400人       編号       回         学生料长       2018-10-12       至今       300-400人       編号       回         工作单位                工作单位                                                                                                    |        |         |             | 辅导员       |      | 2010-12-2 | !0   | 至今         |      | 300-400/ | <    | 辅导员 |     |
| 学生科长     2018-10-12     至今     300-400人     編号長 団       正作単位       正作単位       原参     2021-10-25       協康時間     2021-10-25     至今       历年帯紙人数     ✓                                                                                                    |        | ye      | <b>.</b> -浣 | 正科级辅      | 得员   | 2017-10-1 | 6    | 2018-03-16 |      | 300-400  | <    | 辅导员 |     |
| 工作单位                                                                                                    |        |         |             | 学生科长      |      | 2018-10-1 | 2    | 至今         |      | 300-400  | ¢.   | 辅导员 | EE  |
| 取除     2021-10-25       結束助詞     2021-10-25       近の年帯班人数     ン                                                                                                    |        |         | 工作科         |           |      |           |      |            |      |          |      |     | 主保存 |
| 起始时间 2021-10-25                                                                                                    <                                                                                                    |        |         | 甩           | 磅         |      |           |      |            |      |          |      |     |     |
| 结束时间 2021-10-25 至今<br>历年带班人数 🗸                                                                                                    |        |         | 起始即         | 间 2021-10 | )-25 |           |      |            |      |          |      |     |     |
| 历年帯班人数                                                                                                    |        |         | 结束即         | 间 2021-10 | )-25 | 1 至今      |      |            |      |          |      |     |     |
|                                                                                                    |        |         |             |           |      |           |      |            |      |          |      |     |     |

### (三)学历学位

用户维护辅导员学历学位信息,如下图所示:

| 基本信息   | 工作经历   | 学历学位 | 行政职务          | 专业职务      | 职业培训   | 项目学习 | 职业证书 | 高校交流 | 教学情况 | 科研情况 | 奖励情况        |
|--------|--------|------|---------------|-----------|--------|------|------|------|------|------|-------------|
|        |        |      |               |           |        |      |      |      |      |      |             |
| ☞ [学历学 | 位演变信息] |      |               |           |        |      |      |      |      |      |             |
|        | 学历类型   |      | 毕业学校          | 专业        | 毕业     | 此时间  | 学制学位 | 学位   | 受予时间 | 授予院校 | 交 编辑        |
|        | yw i w |      |               | 1.4.4.4   |        |      |      |      |      |      |             |
|        |        |      |               |           |        |      |      |      |      |      |             |
|        |        |      |               |           |        |      |      |      |      |      | <b>由</b> 保存 |
|        |        |      | 554 mm 514 mm |           | 1      |      |      |      |      |      |             |
|        |        |      | 学历类型          | ~         |        |      |      |      |      |      |             |
|        |        |      | 毕业学校          |           |        |      |      |      |      |      |             |
|        |        |      | 学校类别          | ~ 9       | 85 211 | ]    |      |      |      |      |             |
|        |        |      | 专业            | ~         | /      |      |      |      |      |      |             |
|        |        |      | 毕业时间 2        | 021-10-25 |        |      |      |      |      |      |             |
|        |        |      | 学制            | ~         |        |      |      |      |      |      |             |
|        |        |      | 学位            | ~         |        |      |      |      |      |      |             |
|        |        | 学    | 位授予时间 2       | 021-10-25 | 1      |      |      |      |      |      |             |
|        |        |      | 授予院校          |           |        |      |      |      |      |      |             |
|        |        |      | 学校类别          | ~ 9       | 85 211 |      |      |      |      |      |             |

需要注意的地方有:

 1.添加:如上图所示,依次填写学历类型、毕业院校、学校类别(985、211 高校可勾选)、专业、毕业时间、学制、学位、学位授予时间、授予学校、授予 学校类别,填写完毕,点击【保存】,此时会在上部列表显示该条记录,多条信 息可按此方式依次添加。

8 论: 点击列表中【编辑】图标 <sup>11</sup>,该条记录信息会自动填充到下面明
 细区域,此时【保存】按钮变为【修改】按钮。修改学历学位信息,点击【修改】
 按钮,内容修改完毕。

3. 删除:勾选列表中要删除信息的复选框(可一次选择多条),然后点击【删除】按钮,可将该条记录删除,删除操作无法恢复,请谨慎操作。

4. 其他标签如"学历学位"、"行政职务"、"专业职务"等,操作与此方式相同,不再赘述。

### (四) 行政职务

行政职务填写,请按担任职务的时间顺序填写,并注意逐条保存。目前担任 的行政职务,"结束时间"请点击【至今】选项即可。如下图所示:

| 本信息      | 工作经历   | 学历学位                       | 行政职务                  | 专业职务 | 职业培训 | 川 项目学习     | 职业证书 | 高校交流 | 教学情况 | 科研情况 | 奖励情况        |
|----------|--------|----------------------------|-----------------------|------|------|------------|------|------|------|------|-------------|
| 🔿 छन्नको | 11名法亦1 |                            |                       |      |      |            |      |      |      |      |             |
|          | 行政     | 职务名称                       |                       | 级别   |      | į          | 已始时间 |      | 结束的  | 间    | 编辑          |
|          | -      |                            |                       |      |      | 2014-01-20 |      |      | 至今   |      |             |
|          | 1      |                            |                       |      | 正科   | 2017-10-10 |      |      | 至今   |      |             |
|          | 1000   |                            |                       |      | 正科   | 2018-10-12 |      |      | 至今   |      | EE          |
|          |        |                            |                       |      |      |            |      |      |      |      |             |
|          |        | 行政职务名                      | 5称                    |      |      |            |      |      |      |      | <b>唐</b> 保存 |
|          |        | 行政职务者                      | 5称                    | ]    |      |            |      |      |      |      | <b>唐</b> 保存 |
|          |        | 行 <b>政职务</b> 名<br>§<br>起始时 | 3称<br>别<br>时间 2021-10 | -25  |      |            |      |      |      |      | ■ 保谷        |

### (五) 专业职务

专业职务填写,请按获得该专业职务的时间顺序填写,并注意逐条保存。目前担任的专业职务,"结束时间"请点击【至今】选项即可。如下图所示:

| <b>基</b> 本信 | 息工作经历      | 学历学位    | 行政职务                     | 专业职务            | 职业培训 | 项目学习 | 职业证书 | 高校交流 | 教学情况   | 科研情况 | 奖励情况     |
|-------------|------------|---------|--------------------------|-----------------|------|------|------|------|--------|------|----------|
|             | 与业技术职务演变情》 | 況       |                          |                 |      |      |      |      |        |      |          |
|             | 专业技术       | 代职务     |                          | 起始时间            |      | 结束即  | dii) | ŧ    | 业技术职务详 | æ    | 编辑       |
|             | >          | 中       | 级 2010-10                | -10             |      | 至今   |      |      |        |      |          |
|             |            |         |                          |                 |      |      |      |      |        |      | (III)    |
|             |            |         |                          |                 |      |      |      |      |        |      | Œ۱       |
|             |            |         | 专业技术职务                   |                 |      |      |      |      |        |      | ∎(       |
|             |            | €M<br>; | 专业技术职务<br>支术职务详细         | ~<br>~          |      | 7    |      |      |        |      | ∎(       |
|             |            | €44     | 专业技术职务<br>支术职务详细<br>起始时间 | ×<br>2021-10-25 |      |      |      |      |        |      | <b>i</b> |

### (六) 职业培训

职业培训填写,请按参加培训项目的时间顺序填写,并注意逐条保存。

| 基本信息 | 工作经历 | 学历学位                                  | 行政职务       | 专业职务 | 职业培训 | 项目学习    | 职业证书 | 高校交流       | 教学情况 | 科研情况      | 奖励情     | 况  |
|------|------|---------------------------------------|------------|------|------|---------|------|------------|------|-----------|---------|----|
|      | 训情况1 |                                       |            |      |      |         |      |            |      |           |         |    |
|      | 培训   | 名称                                    |            | 组织单位 | 培训地点 | 起始      | 时间   | 结束时间       | 培训   | II性质 t    | ·音训[级别] | 编辑 |
|      | 辅导   | ₽<br>民培训                              | 省委         | 高校工委 |      | 2009-07 | -19  | 2009-07-22 | 专题   | <b>音训</b> | 省级      | EE |
|      |      | 培训名称                                  |            |      |      |         |      |            |      |           |         |    |
|      |      | 1000000000000000000000000000000000000 |            |      |      |         |      |            |      |           |         |    |
|      |      | 组织单位                                  |            |      |      |         |      |            |      |           |         |    |
|      |      | 培训地点                                  |            |      |      |         |      |            |      |           |         |    |
|      |      | 起始时间                                  | 2021-10-25 |      |      |         |      |            |      |           |         |    |
|      |      | 结束时间                                  | 2021-10-25 |      |      |         |      |            |      |           |         |    |
|      |      | 培训性质                                  | ~          |      |      |         |      |            |      |           |         |    |
|      |      | 培训级别                                  | ~          |      |      |         |      |            |      |           |         |    |

# (七)项目学习

项目学习填写,请按参加项目的时间顺序填写,主要包含境内外各类专项学 习、研修、论坛等,并注意逐条保存。如下图所示:

| 基本信息   | 工作经历    | 学历学位 | 行政职务       | 专业职务 | 职业培训 | 项目学习 | 职业证书       | 高校交流 | 教学情况    | 科研情况 | 奖励情 | 況  |
|--------|---------|------|------------|------|------|------|------------|------|---------|------|-----|----|
|        |         |      |            |      |      |      |            |      |         |      |     |    |
| ☞ [境内外 | 学习]     |      |            |      |      |      |            |      |         |      |     |    |
|        | 项目      | 名称   |            | 组织单位 | 学习は  | 也点   | 起始时间       |      | 结束时间    | 项目   | 类别  | 编辑 |
|        | 辅导员班主任塔 | 当初日  | 学生         | 工作处  |      | 2    | 2017-06-05 | 201  | 7-06-05 |      | 其它  | 88 |
|        | 辅导员班主任培 | 到川   | 学生         | 工作处  |      | 2    | 2018-08-23 | 201  | 8-09-30 |      | 其它  | ΞΞ |
|        | 辅导员班主任培 | 30月  | 学生         | 工作处  |      | 2    | 2019-08-24 | 201  | 9-09-30 |      | 其它  |    |
|        |         | 项目名称 |            |      |      |      |            |      |         |      |     |    |
|        |         | 项目名称 |            |      |      |      |            |      |         |      |     |    |
|        |         | 项目类别 |            | ~    |      |      |            |      |         |      |     |    |
|        |         | 组织单位 |            |      |      |      |            |      |         |      |     |    |
|        |         | 学习地点 |            |      |      |      |            |      |         |      |     |    |
|        |         | 起始时间 | 2021-10-25 |      |      |      |            |      |         |      |     |    |
|        |         | 结束时间 | 2021-10-25 |      |      |      |            |      |         |      |     |    |

### (八) 职业证书

职业证书填写,输入证书名称及获得时间,并注意逐条保存。如下图所示:

| 基本信 | 息 工作经历  | 学历学位 | 行政职务    | 专业职务   | 职业培训    | 项目学习    | 职业证书 | 高校交流 | 教学情况 | 科研情况       | 奖励情况     |
|-----|---------|------|---------|--------|---------|---------|------|------|------|------------|----------|
| 0   | 限业资格证书1 |      |         |        |         |         |      |      |      |            |          |
|     |         | 证书名称 |         |        |         | 授       | 予单位  |      |      | 获取时间       | 编辑       |
|     | >       | 心理   | 咨询师-三级心 | 理咨询师 人 | 力资源和社会保 | 障部职业技能当 | 靛中心  |      | 3    | 2011-02-17 | II       |
|     | >       |      | 其它-创    | 业咨询师 人 | 力资源和社会保 | 障部职业技能省 | 靛中心  |      |      | 2016-03-01 | <u>.</u> |
|     |         |      |         |        |         |         |      |      |      |            | 也保       |
|     |         | 证书名称 |         | ~ ~    |         |         |      |      |      |            |          |
|     |         | 授予单位 |         |        |         |         |      |      |      |            |          |
|     |         |      | L       |        |         |         |      |      |      |            |          |

# (九) 高校交流

高校交流填写时,请按参加交流的时间顺序填写,并注意逐条保存。

| 基本信息           | 工作经历 | 学历学位 | 行政职务       | 专业职务 | 职业培训 | 项目学习  | 职业证书 | 高校交流 | 教学情况 | 科研情况 | 奖励情况        |  |
|----------------|------|------|------------|------|------|-------|------|------|------|------|-------------|--|
| terms received |      |      |            |      |      |       |      |      |      |      |             |  |
| ◎ 〔境内外         | 高校交流 |      |            |      |      |       |      |      |      |      |             |  |
|                | 交流单位 |      | 组织单位       | Ż    | 起始即  | 间     | 结束   | 时间   | 交    | 流类型  | 编辑          |  |
|                |      |      |            |      |      | 没有记录! |      |      |      |      |             |  |
|                |      |      |            |      |      |       |      |      |      |      |             |  |
|                |      |      |            |      |      |       |      |      |      |      | <b>唐</b> 保存 |  |
|                |      | 交流单位 |            |      |      |       |      |      |      |      |             |  |
|                |      | 组织单位 |            |      |      |       |      |      |      |      |             |  |
|                |      | 起始时间 | 2021-10-25 |      |      |       |      |      |      |      |             |  |
|                |      | 结束时间 | 2021-10-25 |      | ] 💼  |       |      |      |      |      |             |  |
|                |      | 交流类型 |            | ~    |      |       |      |      |      |      |             |  |

# (十) 教学情况

教学情况填写,请按所给出的下拉选项填写各项内容,并注意逐条保存。

| 基本信息   | 工作经历    | 学历学位 | 行政职务       | 专业职务        | 5 职业培训 | 项目  | 学习 职业证     | 书高校交流  | 教学情况       | 科研情况 | 奖励情  | 况  |
|--------|---------|------|------------|-------------|--------|-----|------------|--------|------------|------|------|----|
| ☞ [教学情 | [況]     |      |            |             |        |     |            |        |            |      |      |    |
|        | 课和      | 星名称  | 课程         | <b>胜</b> 性质 | 果时量 授  | 课人数 | 起始时间       | 结      | 康时间        | 课程类型 | 밆    | 编辑 |
|        | 中国近现代史约 | 列要   |            | 必修          | 32     | 246 | 2017-06-05 | 2017-0 | 16-05      | 思想   | 想政治课 |    |
|        | 大学生就业指导 | ₹    |            | 必修          | 8      | 76  | 2018-03-06 | 2018-0 | 2018-03-27 |      | 就业指导 |    |
|        | 大学生创新创业 | L教育  |            | 必修          | 8      | 0   | 2018-03-05 | 2018-0 | 13-26      |      | 其它   | EE |
|        | 军事理论    |      |            | 必修          | 32     | 250 | 2019-10-08 | 2019-1 | 1-16       |      | 其它   | == |
|        |         | 课程名称 |            |             |        |     |            |        |            |      |      |    |
|        |         | 课程名称 |            |             |        |     |            |        |            |      |      |    |
|        |         | 课程类型 |            | ~           |        |     |            |        |            |      |      |    |
|        |         | 课程性质 | ~          |             |        |     |            |        |            |      |      |    |
|        | 课时量     |      |            |             |        |     |            |        |            |      |      |    |
|        |         | 授课人数 | 0          |             |        |     |            |        |            |      |      |    |
|        |         | 起始时间 | 2021-10-25 |             |        |     |            |        |            |      |      |    |
|        |         | 结束时间 | 2021-10-25 |             | 100    |     |            |        |            |      |      |    |

### (十一) 科研情况

"科研情况"标签内包含了"课题研究"、"文字类成果"、"成果奖励"三项 子标签,请逐项据实填写。如下图所示:

| 基本信息 工作经历 | 学历学位       | 行政职务      | 专业职务 | 职业培训 | 项目学习       | 职业证书       | 高校交流 | 教学情况 | 科研情况 | 奖励情况 |    |
|-----------|------------|-----------|------|------|------------|------------|------|------|------|------|----|
| 课题研究 文字类成 | 果 成果奖      | 励         |      |      |            |            |      |      |      |      |    |
| ☞ [课题研究]  |            |           |      |      |            |            |      |      |      |      |    |
|           | 项目名称       |           | 1ĝ   | 目编号  | 起始时间       | 结束时间       | 实到经费 | 本人位次 | 批准部门 | 项目类别 | 编辑 |
| 2         |            | · · · · · |      |      | 2017-06-05 | 2017-06-05 | -    | -    | -    | 校级   | ΞΞ |
| 项         | 目类别        | ~         |      |      |            |            |      |      |      |      |    |
| 项<br>页    | 日英別        | ~         |      |      |            |            |      |      |      |      |    |
| 起         | 始时间 2021-: | 10-25     |      |      |            |            |      |      |      |      |    |
| 结         | 東时间 2021-: | 10-25     |      | 至今   |            |            |      |      |      |      |    |
| 实         | 到经费 0.0    |           |      |      |            |            |      |      |      |      |    |
| 本         | 人位次 0      |           |      |      |            |            |      |      |      |      |    |
| 批         | 准部门        |           |      |      |            |            |      |      |      |      |    |

### (十二)获奖情况

非科研类获奖,请在此选项卡填写,按获奖名称填写内容。

| 基本信息 | 工作经历 | 学历学位    | 行政职务     | 专业职务           | 职业培训 | 项目学习     | 职业证书   | 高校交流 | 教学情况 | 科研情况 | 奖励情况      |   |
|------|------|---------|----------|----------------|------|----------|--------|------|------|------|-----------|---|
|      |      |         |          |                |      | _ 及 2017 | -12-19 |      |      |      | (E1)      | 1 |
|      |      |         |          | ካ              | 1    | 省级 2018  | -11-11 |      |      |      | ΞΞ.       |   |
|      |      |         |          | ्र च्य म्यु    | í    | 当级 2012  | -08-11 |      |      |      |           |   |
|      |      |         | ¥.,      | 1 10-          | i    | 省级 2018  | -06-11 |      |      |      | <u></u>   |   |
|      |      |         | * 4      | )<br>b = 5,794 | 1    | 交级 2020  | -04-10 |      |      |      |           |   |
|      |      |         |          | · •            | 1    | 交级 2020  | -12-10 | i.   |      |      | <b>II</b> |   |
|      |      |         | 1ºTLA.   |                | 1    | 省级 2012  | -08-10 |      |      |      | 11        |   |
|      |      |         |          | an             | í    | 省级 2012  | -08-10 |      |      |      | 11        |   |
|      |      |         | 松井マロ     | Ant            | í    | 省级 2012  | -08-10 |      |      |      | II.       |   |
|      |      |         | 3.1.1    | 282            | 1    | 交级 2017  | -03-10 | 校    | 國委   |      |           |   |
|      |      | 奖励名称 🗌  |          | ~              |      |          |        |      |      |      | 圕保        | 存 |
|      |      | 奖励级别    | $\sim$   |                |      |          |        |      |      |      |           |   |
|      |      | 奖励时间 20 | 21-10-25 |                | 3    |          |        |      |      |      |           |   |
|      |      | 授予单位    |          |                |      |          |        |      |      |      |           |   |

以上全部信息填写并核对无误之后点击提交按钮即可。

特别注意:辅导员信息提交之后,"基本信息"可以进行部分修改,但其他 如"学位学历"、"行政职务"等内容只能进行"添加"操作,而不能进行修改 和删除。修改的内容学校管理员应进行二次审核,管理员有权对不实信息进行 修改或删除操作。

# 三、高校管理员账户使用说明

高校管理员需使用学校代码及密码登录系统,点击【进入信息中心】即可, 建议使用 IE 浏览器。登录高校管理员信息管理系统。如下图所示:

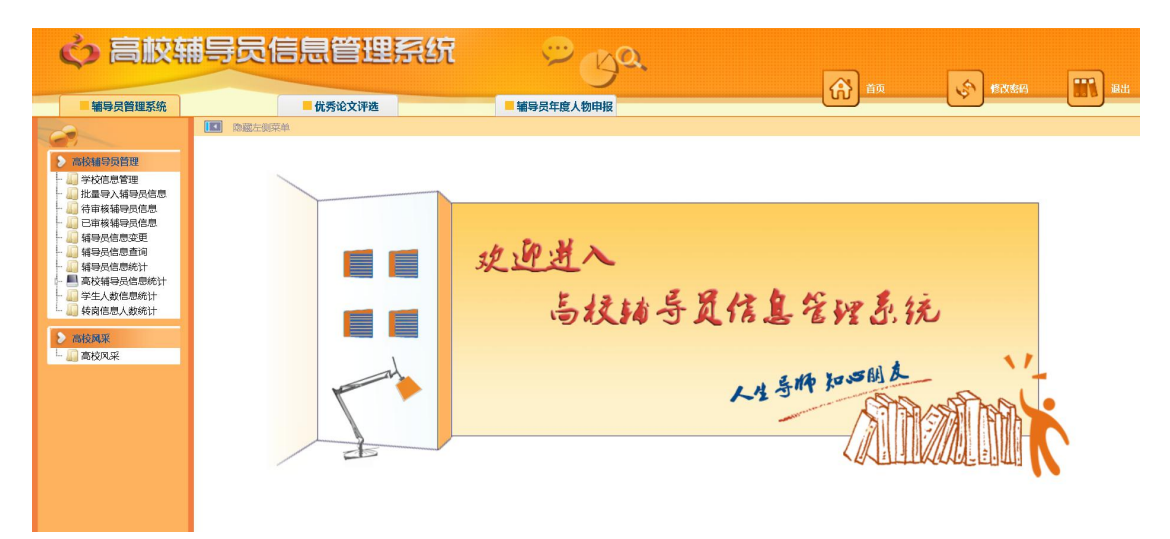

提醒: 各位高校管理员老师,为保证信息安全,请您登录系统后,先点击 上图右上角【修改密码】,重置您的用户密码信息。点击该按钮,进入如下页面:

| 0             | 修改登录口令]                  | 保存 |
|---------------|--------------------------|----|
| <b>您的密码</b> ) | <b>为系统初始密码,请修改后再使用系统</b> |    |
|               | 輸入旧密码                    |    |
|               | 输入新密码                    |    |
|               | 输入新密码                    |    |
| ◆注意: 密        | 码区分大小写,不能输入空格,请记好自己的新密码。 |    |

请输入原密码,并重复输入两遍新密码,点击右上角【保存】即可。

### (一) 学校信息维护

点击左侧目录树中【高校辅导员管理——学校信息管理】,进入"学校信息管理"界面。如下图所示:

| <b>ぐ</b> 高板朝                                                     | 博导员信                                     | 息管    | 管理系统 💬                                                                             | Ba    |       |      | <b> </b>                                                                                                    |
|------------------------------------------------------------------|------------------------------------------|-------|------------------------------------------------------------------------------------|-------|-------|------|----------------------------------------------------------------------------------------------------|
| ■補导员管理系统                                                         |                                          | ■ 优秀省 | 文评选 ■ 辅导员年度)                                                                       | 物申报   |       |      |                                                                                                    |
| 2                                                                | D 20 20 20 20 20 20 20 20 20 20 20 20 20 |       |                                                                                    |       |       |      | ● 陸磁東部業単                                                                                                    |
| ▶ 高校辅导员管理<br>↓ ↓ 学校信息管理                                          | Ð                                        | 学校管理  | <b>吉思</b>                                                                          |       |       |      | 保存                                                                                                    |
| - ····································                           | 9                                        | 羊枝代码  |                                                                                    | 学校名称  |       | 管理员  |                                                                                                    |
| - 49 辅导员信息变更<br>- 49 辅导员信息查询<br>- 49 辅导员信息统计                     |                                          | 省份    | 北京 ~                                                                               | 联系人部门 | 学生工作部 | 联系人  | 2 - 100                                                                                                    |
|                                                                  | Đ                                        | 关系电话  |                                                                                    | 主管部门  | 教育部   | 学校类别 | 本科院校 >                                                                                                    |
| <ul> <li>■ 秋州BECKROOT</li> <li>● 高校风采</li> <li>□ 高校风采</li> </ul> |                                          | 分类    | <ul> <li>✓ 直屬高校 □ 985 ☑ 211 □ 普通高校</li> <li>☑ 研究会理事单位</li> <li>□ 其他部委高校</li> </ul> | 电子邮件  |       | 学校地址 | The second second second second second second second second second second second second second second second se |
|                                                                  | 4                                        | 学校简介  |                                                                                    |       |       |      |                                                                                                    |
|                                                                  |                                          |       |                                                                                    |       |       |      |                                                                                                    |

请按照界面内容完善学校信息,其中学校代码和学校名称无法修改。【类别】 中仅需选择"985"和"211",其他已经初始设定请不要随意更改。填写完毕点 击【保存】按钮,保存学校信息。

(二) 批量导入辅导员信息

点击左侧目录树中【高校辅导员管理——批量导入辅导员信息】,进入"批 量导入辅导员信息"界面。如下图所示:

| ☞ [上传数据文件]                       |               | <b>由</b> 下载模板 |
|----------------------------------|---------------|---------------|
| 上传数据文件:                          | 浏览 上传         | ^<br>         |
| 说明:1.各院校管理员请点击该页面右上角[下载模板],批重填写辅 | 导员信息进行数据上传;   |               |
| 2.请按照模板内容依次填写,模板格式切勿修改;          |               | E             |
| 3.点击[选择文件]按钮,选择保存后的模板文件,点击[上传]按钮 | 且,完成数据上传;     |               |
| 4.上传数据时间根据数据里不同略有不同,请耐心等待,数据上    | 6期间,请勿进行其他操作。 |               |
|                                  |               |               |

各高校管理员请点击该页面右上角【下载模板】,批量填写辅导员信息进行 数据上传。模板打开如下:

| 文件  | (E) 编辑(E) 视图(V)   | 插入(I) 格式(Q)    | 工具(工)数据(L2) 窗口(W) 帮助(L1)         |            |         |                       |                 | 键入 | 需要帮助的问题     | 题 ·    |
|-----|-------------------|----------------|----------------------------------|------------|---------|-----------------------|-----------------|----|-------------|--------|
|     |                   | 9 13. IX in 18 | 🥩   + ) + (N +   🔍 Σ + ½↓ ⅔↓   🕼 | 100% 👻 🕢 📘 | 未体 • 11 | - B I U               | 📰 🗃 🗃 🗐 % , 🐭 . |    | 1 89 - 39 - | A - 17 |
|     | E10 -             | fx             |                                  |            | 30001   | and the second second |                 |    |             |        |
| -   |                   |                |                                  |            |         |                       |                 |    |             |        |
| tem | plate.xls         |                |                                  |            |         |                       |                 |    |             |        |
|     | A                 | В              | C                                | D          | E       | F                     | G               | Н  | I           | J      |
| 2   | 姓名                | 密码             | 身份证                              | 工作单位       | 行政职务    | 手机号                   | 由珍米賞            |    | -           |        |
| 3   |                   |                |                                  |            |         |                       |                 |    |             |        |
| 4   |                   | -              |                                  | -          |         |                       |                 |    |             |        |
| 5   |                   |                |                                  |            |         |                       |                 |    |             |        |
| 6   |                   |                |                                  |            |         |                       |                 |    |             |        |
| 1   |                   |                |                                  |            |         |                       |                 |    |             |        |
| 8   |                   |                |                                  |            |         |                       | -               |    | -           |        |
| 9   |                   |                |                                  |            | -       | -                     |                 |    |             |        |
|     |                   |                |                                  | -          | -       | -4                    |                 |    |             |        |
| 11  |                   |                |                                  |            |         |                       |                 |    |             |        |
| 12  | 2                 |                |                                  |            |         |                       |                 |    |             |        |
| 10  |                   |                |                                  |            |         |                       |                 |    |             |        |
| 15  |                   |                |                                  |            |         |                       |                 |    |             |        |
| 16  |                   |                |                                  |            |         |                       |                 |    |             |        |
| 17  | •                 |                |                                  |            |         |                       |                 |    |             |        |
| 18  | 8                 |                |                                  |            |         |                       |                 |    |             |        |
| 19  |                   |                |                                  |            |         |                       |                 |    |             |        |
| 20  | 1                 |                |                                  |            |         |                       |                 |    |             |        |
|     | A MA Shared A Sha | -+2 / 5+2 /    |                                  |            | 1.0     |                       |                 |    |             | -      |

请按照模板的内容依次填写学校辅导员信息,包括姓名、密码(**请设置初始** 密码,例如"123456")、身份证、工作单位、行政职务、手机号、邮箱等。

提示:此处姓名、密码、身份证为必填项,其他内容可不填,由辅导员登录 系统自行维护。由于辅导员首次登陆需要使用身份证号为登陆账号,因此请确保 身份证号码正确。

辅导员信息输入完毕后,点击【选择文件】按钮,选择保存后的模板文件, 点击【上传】按钮,完成数据上传。上传数据时间根据数据量不同略有不同,请 耐心等待。数据上传期间,请勿进行其他操作。当看到如下界面,表示数据上传 完毕。

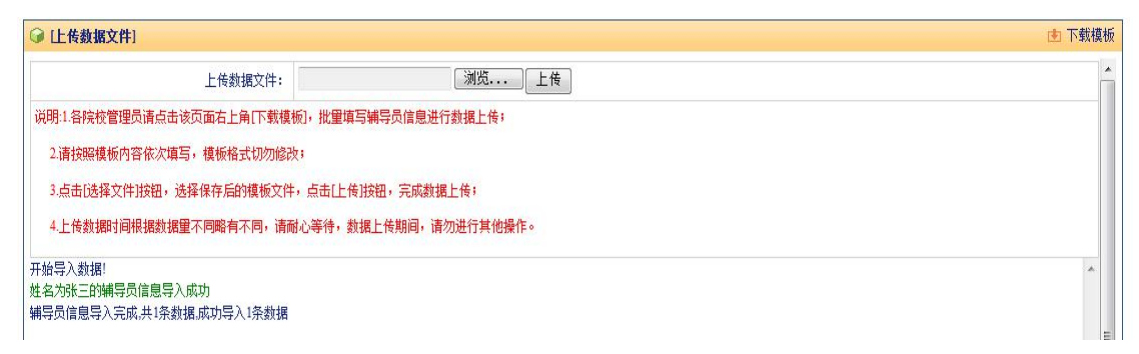

此时点击目录树中【高校辅导员管理——待审核辅导员信息】,可查看己导 入的数据是否正确。

### (三)待审核辅导员信息

点击左侧目录树中【高校辅导员管理——待审核辅导员信息】,进入"待审 核辅导员信息"界面。如下图所示:

|   |       |      |    |    |      |            |        | 🔑 查询  | ● 审核通; | 过 🔒 增加 | 飞 导出Exce | e1文件 |
|---|-------|------|----|----|------|------------|--------|-------|--------|--------|----------|------|
|   | 姓名    |      |    |    |      | 身份证号       | 17     |       |        | 性别     | T        |      |
|   | 是否提交  | ¥    |    |    |      |            |        |       |        |        |          |      |
| 高 | 5校所在地 | 院校   | 姓名 | 性别 | 政治面貌 | 出生年月       | 专业技术职务 | 最高学历  | 最后学位   | 辅导员类型  | 审核       | 编辑   |
|   |       | 测试账号 | 测试 | 女  | 中共党员 | 1982-12-20 | 无      | 硕士研究生 | 硕士     | 本科     | 未提交      | 88   |

1. 查询:可以通过输入辅导员姓名、身份证号、性别、是否提交,点击【查询】查找需要的用户。

特别注意:【是否提交】选择"是",可以查询已经提交个人信息的辅导员名单,选择"否",表示辅导员还没有提交个人信息。建议学校管理员在审核的时候,先查询出已提交的用户,再进行审核。

2. 审核通过:勾选可以审核通过的辅导员信息复选框,点击【审核通过】按钮,可审核完成一条或多条辅导员信息。审核通过的辅导员信息可以通过点击目录树【高校辅导员管理—已审核辅导员信息】进行查询。

3. 增加:可以通过点击【增加】按钮,增加辅导员信息。

4. 导出 Excel 文件:点击【导出 excel 文件】,能够将列表信息导出。

5. 编辑查看:如果想查看某个辅导员信息,可点击该辅导员记录最后的编辑按钮<sup>11</sup>,进入该辅导员信息。如下图所示:

| ぐ高校報                                    | 轉导员信息    | 管理系      | 统       | Ċ        | ya      |            |                    | a)       |                     | -    |      |
|-----------------------------------------|----------|----------|---------|----------|---------|------------|--------------------|----------|---------------------|------|------|
| ■辅导员管理系统                                | - 供      | 秀论文评选    |         | ■ 辅导员年度, | 人物申报    |            | Lí                 |          | CC BIXM             |      | 1875 |
|                                         | 基本信息     | 工作经历 学历  | 单位 行政职务 | 5 专业职务 1 | 职业培训 项目 | 目学习 职业证书   | 高校交流 教学儒           | 況 科研情况 奖 | 励情况 修改记录            | と 返回 |      |
| > 高校辅导员管理 ↓ 学校信息管理 ↓ 批量导入辅导员信息          | 🕑 辅导员管理信 | 息        |         |          |         |            |                    | 审核通过     | 保存                  | 注销   |      |
| → → → → → → → → → → → → → → → → → → →   | 姓名       |          | 性别      | × *      | 出生年月    | 1995-01-14 | 民族                 | *        |                     |      |      |
|                                         | 政治面貌     | *        | 身份证号码   |          | 所在单位    |            | 单位类别               | ~        |                     |      |      |
| - · · · · · · · · · · · · · · · · · · · | 行政职务     | · ·      | 专业技术职务  | 无*       | 参加工作时间  | 0001-01-01 | 担任辅导员时间            | ×.       | 83                  | u.   |      |
| ▶ 高校风采<br>□ □ □ 高校风采                    | 岗位性质     | *        | 带学生情况   | ~        | ]       |            |                    |          |                     |      |      |
|                                         | 聘用关系     | 事业编制 ~ * | 最高学历    | *        | 毕业院校    |            | 专业                 | ~ ~      |                     |      |      |
|                                         | 职务级别     | 无 ~ *    | 最后学位    | ~*       | 授予院校    |            | 学位类别               | ~*       |                     |      |      |
|                                         | 档案存放处    | ~        | 博士后经历   | 否 ×      | 婚姻状况    | * ~ 勤未     | 办公申话               |          |                     |      |      |
|                                         | 是否入住学生宿舍 | 否 ~ *    |         |          | 年收入     | × *        | 年收入中:年度辅<br>导员岗位津贴 | ~        | 年收入中:<br>年度通讯补<br>贴 | ~    |      |

高校管理员可按照界面上部标签信息依次查看相关信息:【基本信息】--【工 作经历】--【学历学位】--【行政职务】--【专业职务】--【职业培训】--【项 目学习】--【职业证书】--【高校交流】--【教学情况】--【科研情况】--【奖 励情况】

管理员可以修改该辅导员的信息,也可点击上图所示【审核通过】按钮,审 核通过该辅导员信息。

特别提示:如果某辅导员的信息在审核通过后再次修改个人信息,标签【修改记录】会记录该辅导员修改的信息内容,并且在目录树中"辅导员信息变更"中显示该辅导员信息,该辅导员的状态依然为审核通过。

(四) 已审核辅导员信息

点击左侧目录树中【高校辅导员管理——已审核辅导员信息】,进入"已审 核辅导员信息"界面。如下图所示:

| <b>ぐ</b> 高校報                        | 詩    | 灵信息          | <b>【管</b> 理       | <u>چ</u>    | ጽ         | ÿ     | ba.    |            |        | 合颜    |      | <u>ه</u> |              |    |
|-------------------------------------|------|--------------|-------------------|-------------|-----------|-------|--------|------------|--------|-------|------|----------|--------------|----|
| ■辅导员管理系统                            |      |              | 优秀论文评选            |             |           | 辅导员年期 | 复人物申报  |            |        |       |      |          |              |    |
|                                     |      | 融左側菜单        |                   |             |           |       |        |            |        |       |      |          |              | 菜单 |
| > 高校辅导员管理                           | 🕞 (1 | (导员基本信息)     |                   |             |           |       |        |            |        | ₽ 査询  | 合增   | ta 🔒     | 注销 🥂 导出Excel | 这件 |
| - 🛄 学校信息管理                          |      | 姓名           |                   |             |           |       | ģ      | 粉证号        |        | ]     |      |          |              |    |
| 北星导入辅导员信息 一〇一 行車核辅导员信息 一〇一 行車核辅导员信息 |      | 是否注销         |                   |             |           |       |        |            |        |       |      |          |              |    |
|                                     |      | 高校所在地        | 院校                | 姓名          | 辅导员编码     | 性别    | 政治面貌   | 出生年月       | 专业技术职务 | 最高学历  | 最后学位 | 岗位性质     | 审核           | 编辑 |
|                                     |      | >            | 大学                |             | 2001      | 女     | 中共党员   | 1999-06-20 | 无      | 大学本科  | 学士   | 专职       | 研究会审核通过      |    |
| - 📕 高校辅导员信息统计                       |      | >            | 大学                |             | 1046 . /5 | 女     | 中共党员   | 1998-07-04 | 无      | 大学本科  | 学士   | 专职       | 研究会审核通过      |    |
| 学生人数信息統计                            |      | >            | 大学                | 1997 - 1485 | 10 ***    | 女     | 中共党员   | 1971-01-27 | 中级     | 硕士研究生 | 硕士   | 专职       | 研究会审核通过      |    |
|                                     |      | >            | 大学                |             | 1046      | 女     | 中共预备党员 | 1998-10-19 | 无      | 大学本科  | 学士   | 专职       | 研究会审核通过      |    |
| ▶ 高校风采                              |      | >            | 大学                | - Internet  | 1046 )    | 男     | 中共党员   | 1997-03-20 | 无      | 大学本科  | 学士   | 专职       | 研究会审核通过      |    |
|                                     |      | >            | 大学                | -           | 1046      | 女     | 中共党员   | 1998-08-19 | 无      | 大学本科  | 学士   | 专职       | 研究会审核通过      |    |
|                                     |      | >            | 大制                |             | 1046      | 女     | 中共党员   | 1990-12-14 | 无      | 硕士研究生 | 硕士   | 专职       | 研究会审核通过      |    |
|                                     |      | >            | 大学                | -           | 104/ 7    | 女     | 中共党员   | 1997-01-09 | 无      | 大学本科  | 学士   | 专职       | 研究会审核通过      |    |
|                                     |      | >            | 大学                | -           | 104 7     | 女     | 中共预备觉员 | 1998-03-06 | 无      | 大学本科  | 学士   | 专职       | 研究会审核通过      |    |
|                                     |      | >            | 大学                |             | 10 57 1   | 女     | 中共党员   | 1988-04-28 | 无      | 硕士研究生 | 硕士   | 专职       | 研究会审核通过      |    |
|                                     | 页》   | R: 1/36页 每页。 | 思示: <b>10条</b> 总记 | 录数: 355     | 4         |       |        |            |        |       | ŀ    | 第1页      | ₩ 毎到1        | Go |

该模块记录所有已经审核通过的辅导员信息,具体操作同待审核辅导员信息。如果某辅导员因"转岗""离职""退休"等原因离开辅导员岗位请选中该条记录,并点击"注销"按钮,输入相关信息,此按钮暂不支持 360 浏览器极速模式。

### (五) 辅导员信息变更

如果辅导员信息提交并审核通过后,再次修改了个人信息,在辅导员信息变更列表中,将会显现该辅导员的信息。如下图所示:

| <b>ぐ) 高校</b> 報                          | 時员信息        | 記管理         | R/     | ज्ञ 💬         | ya.  | <b>A</b> im | (s)   | 含改变码 |          | 退出  |
|-----------------------------------------|-------------|-------------|--------|---------------|------|-------------|-------|------|----------|-----|
| ■ 辅导员管理系统                               |             | 优秀论文评选      |        | ■ 辅导员年度人      | 物申报  |             |       |      | -0       |     |
| 2                                       | 1 隐藏左侧菜单    |             |        |               |      |             |       |      | D 除藏顶台   | 「菜单 |
| > 高技辅导员管理                               | 前导员基本信息     | l.          |        |               |      |             | ● 査询  | 审核通过 | 飞 寻⊞Exce | 1文件 |
| - 4 学校信息管理                              | 姓名          |             |        |               | 身份证号 |             |       | 住部   | ~        |     |
| · · · · · · · · · · · · · · · · · · ·   | 是否注销        |             |        |               |      |             |       |      |          |     |
| - 4. 補导员信息变更                            | 院校          | 姓名          | 性别     | 身份证号码         | 工作单位 | 专业技术职务      | 行政职务  | 级出生  | 变更审核     | 编辑  |
|                                         |             | 大誉          | 男      | 3             |      | 中级          | 主任科员  | 副科   | 未审核      | 88  |
|                                         |             | 大学          | 男      | 3 <i>00 y</i> |      | 无           | 辅导员   | 无    | 未审核      |     |
| 学生人数信息统计<br>参阅信息人教统计                    |             | 大学          | 男      | 5101          |      | 无           | 辅导员   | 正处   | 未审核      | 88  |
|                                         |             | 大学          | 女      | 376,          |      | 无           | 研究生秘书 | 无    | 未审核      | ==  |
| る技风采                                    |             | 大学 🚽        | 女      | 370 ,         |      | 无           | 无     | 无    | 未审核      | 88  |
| """"""""""""""""""""""""""""""""""""""" |             | 大学          | 女      | 37010310      |      | 无           | 行政秘书  | 其它   | 未审核      |     |
|                                         |             | *           | 女      | 31-           |      | 无           | 无     | 无    | 未审核      | 88  |
|                                         |             | 大学          | 男      | 37040*****    |      | 无           | 无职务   | 无    | 未审核      |     |
|                                         |             | 大学          | 男      | 3715          | E    | 无           | 无     | 无    | 未审核      | 88  |
|                                         |             | 大学          | 男      | 37292         |      | 无           | 管理8级  | 无    | 未审核      |     |
|                                         | 页次: 1/3页 每页 | 显示: 10条 总记录 | 鐵: 23条 |               |      |             | 🍽 第1页 | Ħ    | 转到:1     | Go  |

请按照以下步骤审核该辅导员信息:

1. 点击该辅导员列表最后的编辑按钮 11, 进入辅导员信息页面。

2. 点击"修改记录"标签,查看该辅导员修改的信息内容。如下图所示:

|      | 优秀论文评                                   | 选                   |         | ■ 辅导员年             | 度人物申报   |        |      |      |            | - (V       | )    |      |   |
|------|-----------------------------------------|---------------------|---------|--------------------|---------|--------|------|------|------------|------------|------|------|---|
| 基本信息 | 工作经历                                    | 学历学位                | 行政职务    | 专业职务               | 职业培训    | 项目学习   | 职业证书 | 高校交流 | 教学情况       | 科研情况       | 奖励情况 | 修改记录 | 返 |
|      |                                         |                     |         |                    |         |        |      |      |            |            |      |      |   |
|      | ● [内容修改订                                | [录]                 |         |                    |         |        |      |      |            |            |      |      |   |
|      | 辅导员姓名                                   |                     |         |                    |         | 修改内容   |      |      | 修改时间       |            |      |      |   |
|      | 2                                       |                     | · 于2021 | -05-06修改了职业培训内容    |         |        |      |      |            | 2021-05-06 |      |      |   |
|      | » +                                     |                     | ,于2021  | )21-05-06修改了基本信息内容 |         |        |      |      |            | 2021-05-06 |      |      |   |
|      | 7.0                                     |                     | F2020   | -11-05修改了          | 了职业培训内容 | ł      |      |      | 2020-11-05 |            |      |      |   |
|      | > , =================================== |                     |         | 了职业培训内容            | F       |        |      |      | 2020-10-1  |            |      |      |   |
| -    | <b>&gt;</b>                             | 52020-10-15修改了职业培训内 |         |                    | 了职业培训内容 |        |      |      |            | 2020-10-15 |      |      |   |
| -    | <b>二</b>                                |                     |         | 了专业职务内容            | ł       | 2020-1 |      |      |            | 5          |      |      |   |

3. 按照"修改内容"提示,选择修改内容的标签。

4. 对修改的内容进行检查,对于不实或错误信息可进行修改或删除。

5. 返回到辅导员列表,勾选该名辅导员前复选框,点击"审核通过",完成 审核,审核通过后,该列表将不再显示该条记录。

### (六) 辅导员信息查询

点击左侧目录树中【高校辅导员管理——辅导员信息查询】,进入"辅导员 信息查询"界面。如下图所示:

| ぐ 高校報                                          | 轉長信息管理系统        | न ∽ु्य           |          |                                       |
|------------------------------------------------|-----------------|------------------|----------|---------------------------------------|
| ■辅导员管理系统                                       | ■ 优秀论文评选        | ■ 辅导员年度人物申报      | v ال     |                                       |
|                                                | ◎ 除藏左侧菜单        |                  |          | D D D D D D D D D D D D D D D D D D D |
| > 高校辅导员管理                                      | (i) (補导员基本信息查询) |                  |          | 夕 査询 ● 导出Excel文件                      |
| - 4 学校信息管理                                     |                 | 基本信息             |          |                                       |
|                                                | 院校名称            | 高校所在地            | 姓名       |                                       |
| - 40 日申核補存反信息                                  | 性影」             | 年齢 - 07          | (于○小于●默认 | ~                                     |
|                                                | 政治面貌            | 专业技术职务           | 职务级别     | ✓ ○以上○以下 ● 默认                         |
| ► ■ 局权辅导员信息统计 □ 学生人数信息统计 □ 学生人数信息统计 □ 装岗信息人数统计 | 月收入范围 〇 ;       | 大于○小子●默认    学校类别 | 分类 □直頭   | 翼高校 □ 985 □ 211<br>蚤高校 □ 研究会理事单位      |
| ▶ 高校风采<br>L                                    | 編号员类型           | ~                |          |                                       |
|                                                |                 | 职业地合利            |          |                                       |
|                                                | 培训各称            | 培训级到             | 年份       |                                       |
|                                                |                 | 境外学习             |          |                                       |
|                                                | 项目名称            | 项目类别             | 年份       |                                       |
|                                                |                 | 专业提升             |          |                                       |
|                                                | 专业资格证书 全教       |                  |          |                                       |

管理员可通过组合查询条件,点击"查询"按钮搜索想要检索的结果。

# (七) 辅导员信息统计

点击左侧目录树中【高校辅导员管理——辅导员信息统计】,进入"辅导员 信息统计"界面。如下图所示:

| 🖒 高校報                                   | 時最信息管     | 理系统 | So the    |      | _                                                   | _             | _         |
|-----------------------------------------|-----------|-----|-----------|------|-----------------------------------------------------|---------------|-----------|
| ■編导员管理系统                                | ■ 优秀论:    | 文评选 | 辅导员年度人物申报 |      | ά<br>đ<br>đ<br>đ<br>đ<br>đ<br>đ<br>đ<br>đ<br>đ<br>đ | \$ 15X1543    | iikiti    |
| 2                                       | D 的截左侧菜单  |     |           |      |                                                     |               | 陶藏顶部菜单    |
| > 高校辅导员管理                               | (辅导员信息统计) |     |           |      |                                                     | <i>₽</i> 続计 💦 | 导出Excel文件 |
| - 4 学校信息管理                              |           |     | 基4        | S信息  |                                                     |               |           |
|                                         | 院校名称      |     | 高校所在地     | ∨ 姓名 |                                                     |               |           |
| - 49 日東務神學员信息                           | 性部 ~      |     | 民族        | 年龄   | ○ ○ ○ ○ ○ ○ ○ ○ ○ ○ ○ ○ ○ ○ ○ ○ ○ ○ ○               | ●默认           |           |
| - 4 輔导员信息查询                             | 政治面貌      | ~   | 专业技术职务    | 职务级别 |                                                     |               |           |
| ↓ ■ 高校辅导员信息统计 ↓ 学生人数信息统计                | 月收入范围     |     | 以 学校送别 ~  | 分类   | □ 直属高校 □ 985 □ 211 □ 普通                             | I高校 🗌 研究会理事单位 | □其他部委高校   |
| - · · · · · · · · · · · · · · · · · · · | 辅导员类型 ~   | ~   | ]         |      |                                                     |               |           |
|                                         |           |     | 职业        | 比會训  |                                                     |               |           |
|                                         | 培训名称      |     | 培训级剧      | 年份   |                                                     |               |           |
|                                         |           |     | 境外        | 学习   |                                                     |               |           |
|                                         | 项目名称      |     | 项目类别      | ~ 年份 |                                                     |               |           |
|                                         |           |     | 专业        | 出现升  |                                                     |               |           |
|                                         | 专业资格证书各称  | ~ ~ |           |      |                                                     |               |           |

管理员可通过组合统计条件,点击"统计"按钮统计想要汇总的结果。

### (八)学生人数信息统计

点击左侧目录树中【高校辅导员管理——学生人数信息统计】,进入"学生 人数信息统计"界面。如下图所示:

| ぐ高校報                        | #导员信息管理系统                   | 5 Bor        |           |     |     | A 15  |     | (a) matrix |        | <b>₹</b> ] ## |
|-----------------------------|-----------------------------|--------------|-----------|-----|-----|-------|-----|------------|--------|---------------|
| 辅导员管理系统                     | ■优秀论文评选 ■人文社科               | 4項目申报 思登能力大赛 | ■ 辅导员年度人物 |     |     |       |     |            |        |               |
| 2                           | 12 均量左侧带单                   |              |           |     |     |       |     |            | 隐藏顶部菜单 |               |
| > 高校城特员新聞                   | ③ (学校学生人数)                  |              |           |     |     |       |     |            | ₽ 查询   | (3) 1830      |
|                             | 原始代码                        | 開放名称         |           | 年度  |     | 高校所在地 |     | •          |        |               |
|                             | □ 開始2代码                     | 跳校名称         | 年度        | 专科生 | 本科生 |       | 研究生 |            | 编辑     |               |
|                             |                             |              | 没有记录!     |     |     |       |     |            |        |               |
| - 🛄 辅导员信息统计<br>- 🛄 学生人数信息统计 | 页次: 0/0页 每页显示: 10条 总记录数: 0条 |              |           |     |     | (HH   | 第0页 | H 883      | 9:0    | Go            |
|                             | -                           |              |           |     |     |       |     |            |        |               |
| > 商校民乐                      |                             |              |           |     |     |       |     |            |        |               |
|                             |                             |              |           |     |     |       |     |            |        |               |

管理员依据界面内容完善信息,并点击保存。

# (九)转岗信息人数统计

点击左侧目录树中【高校辅导员管理——转岗信息人数统计】,进入"转岗 信息人数统计"界面。如下图所示:

|                | THE NAME TRANSIT         |      |      |     |     |      |       |         |        | TOPHI NEWDOWN | oletta |
|----------------|--------------------------|------|------|-----|-----|------|-------|---------|--------|---------------|--------|
| > 商校辅导员管理      | ③ [专职辅导员转货情况]            |      |      |     |     |      |       |         |        | ● 豊洵          | atat 🚯 |
|                | Resolution               |      | 院校案称 |     |     | 年度   |       | 潮校新在地   |        | ×             |        |
| - 日本核純导気信息     | 日 税校代码                   | 開校名称 | 年度   | 处级岗 | 科级肉 | 料级以下 | 請數学科研 |         | 转校外其他肉 |               | 编辑     |
| - 编导员信息查询      |                          |      |      |     | 没有  | (秦)  |       |         |        |               |        |
| -              | 页次: 0/0页 每页显示: 10条 总记录数: | 0条   |      |     |     |      |       | (H) (1) |        | 49至上0         | Go     |
| 4 转向信息人数统计     |                          |      |      |     |     |      |       |         |        |               |        |
| > 商校民乐         |                          |      |      |     |     |      |       |         |        |               |        |
| L III WINGSTON |                          |      |      |     |     |      |       |         |        |               |        |

管理员依据界面内容完善信息,并点击保存。

# 第二部分 省级管理员操作手册

# 一、系统登录界面

登录地址,建议使用 IE 浏览器: http://www.gxfdy.edu.cn/main/logon.jsp(为了保 证系统安全,该地址请注意保密)。登录页面如下图所示:

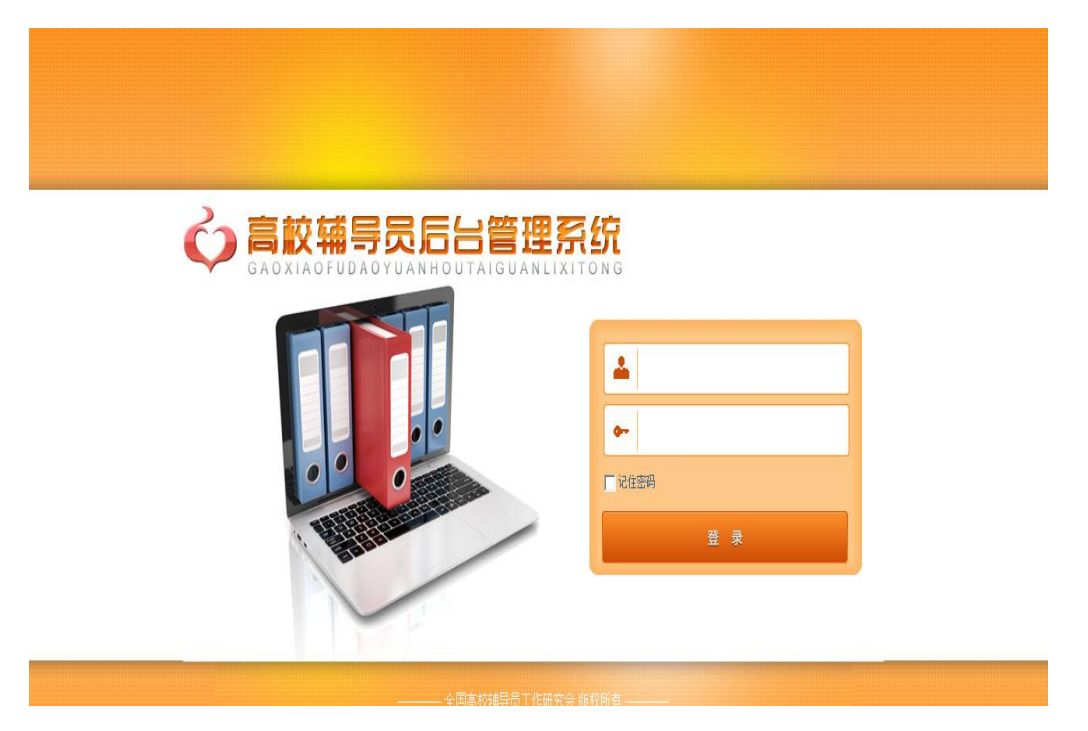

超级管理员通过使用超级用户名及密码,即可登录系统管理员管理中心界 面,如下图所示:

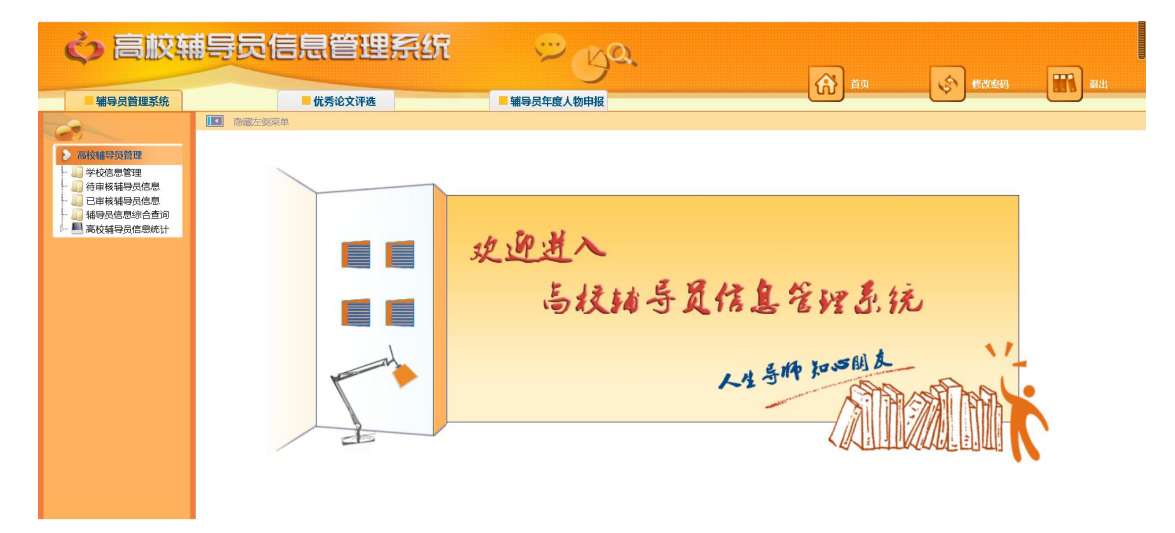

提醒:管理员老师,为了保证信息安全,请您登录系统后,先点击上图右上 角【修改密码】,重置您的用户密码信息!点击该按钮,进入如下页面:

| 0      | [修改登录口令]                  | ¢ | 保存 |
|--------|---------------------------|---|----|
| 您的密码   | 为系统初始密码,请修改后再使用系统!        |   |    |
|        | 输入旧密码                     |   |    |
|        | 输入新密码                     |   |    |
|        | 输入新密码                     |   |    |
| ◆注意: ? | 答码区分大小写,不能输入空格,请记好自己的新密码。 |   |    |

请输入原密码,并重复输入两遍新密码,点击右上角【保存】即可!

# 二、学校信息维护

点击左侧目录树中【高校辅导员管理----学校信息管理】,进入学校信息管 理列表页面,如下图所示:

| ぐ 高校朝                      | 事员信息管理                 | 電気銃 😕   | Ba        |                   | 150 (SUSS             |           |
|----------------------------|------------------------|---------|-----------|-------------------|-----------------------|-----------|
| ■ 辅导员管理系统                  | ■ 优秀论文评选               | ■辅导员年度人 | 物申报       |                   |                       |           |
| 2                          | 1 隐藏左侧菜单               |         |           |                   |                       | 隐藏顶部菜单    |
| > 高校辅导员管理                  | ☞ [学校信息]               |         |           | ● 査询              | 👌 増加 🕹 删除 " 🎽         | 导出Excel文件 |
| - 🤐 学校信息管理<br>- 🔐 待审核辅导员信息 | 学校代码                   | 学校名称    | 学校类组 🗸 分  | 类 🗌 985 🗌 211 🗌 番 | 臺高校 □研究会理事单位 □其       | 他部委高校     |
|                            |                        |         |           | and and a         |                       |           |
| P D POLCHEROSCICALSHIT     | □ <del>\$7831009</del> | 子校省称    | 主管部リ」     | 联系人               | 联频电话                  | 3(44)     |
|                            |                        |         |           |                   | 860.11                | EE.       |
|                            | □ 3 (set)              |         |           | -                 |                       |           |
|                            |                        |         | 省教育厅      |                   | "                     |           |
|                            |                        |         | 教育管理科     |                   |                       |           |
|                            |                        |         | 学生处       |                   | 6                     |           |
|                            |                        |         | 省教育厅      |                   | 053                   | <b></b>   |
|                            |                        |         | 学生工作部 (处) |                   | - man filling         |           |
|                            |                        |         | 学工处       |                   | and the second second |           |
|                            | □ > 0 ′                |         | 学生工作部(处)  |                   | ware as               | <u></u>   |

1. 查询:管理员可通过输入学校代码或学校名称,点击右上角"查询"按钮, 查询您想搜索的学校。

2. 增加: 点击"增加"按钮, 进入学校增加页面, 如下图所示:

| 於学校管理 | 言息                |       |      | 保存 | 返回 |
|-------|-------------------|-------|------|----|----|
| 学校代码  |                   | 学校名称  | 管理员  |    |    |
| 省份    | •                 | 联系人部门 | 联系人  |    |    |
| 联系电话  |                   | 主管部门  | 学校类别 |    |    |
| 分类    | □直属高校 □ 985 □ 211 | 电子邮件  | 学校地址 |    |    |
| 是否可用  |                   | 密码重置  |      |    |    |
| 学校简介  |                   |       |      | *  |    |

按照表单内容依次填写后,点击"保存"即可。如想放弃该操作,点击"返回"按钮,返回到列表页面。

3. 删除: 在列表页面,勾选要删除学校前面的复选框,点击"删除"按钮, 可删除该学校信息。

4. 修改:点击要修改的学校名称后面的编辑图标 <sup>11</sup>,进入该学校信息的修改页面,如下图所示:

| ◎学校管理 | 信息                 |       |      |      | 保存    |
|-------|--------------------|-------|------|------|-------|
| 学校代码  | 10001              | 学校名称  | 北京大学 | 管理员  |       |
| 省份    | 北京市                | 联系人部门 |      | 联系人  |       |
| 联系电话  |                    | 主管部门  | 教育部  | 学校类别 | 本科院校▼ |
| 分类    | ☑ 直属高校 ☑ 985 ☑ 211 | 电子邮件  |      | 学校地址 |       |
| 密码重置  | •••••              |       |      |      |       |
| 学校简介  |                    |       |      |      | *     |

请按照页面内容完善学校信息,其中学校代码和学校名称无法修改,填写完 毕点击【保存】按钮,保存学校信息。

提示:如有学校管理员忘记自己学校的密码,超级管理员可在此重置该高 校管理员的密码,然后告知该学校管理员。

# 三、待审核辅导员信息

点击左侧目录树中【高校辅导员管理----待审核辅导员信息】,进入待审核 辅导员管理信息页面,如下图所示:

| ぐ 高板朝                                   | 制导员                                   | 信息管理系统                                                                                                    | ť         | ÿ       | e ce | ja.        |            |        | ) <sub>#0</sub> | (A)    | 1820644 |           | ) <sub>80</sub> |
|-----------------------------------------|---------------------------------------|----------------------------------------------------------------------------------------------------|-----------|---------|------|------------|------------|--------|-----------------|--------|---------|-----------|-----------------|
| 辅导员管理系统                                 |                                       | ■ 优秀论文评选                                                                                                    |           | ■ 辅导员年! | 度人物申 | R          |            | ( W    |                 | 6      |         |           |                 |
|                                         | 1 1 1 1 1 1 1 1 1 1 1 1 1 1 1 1 1 1 1 | 则菜单                                                                                                    |           |         |      |            |            |        |                 |        | 1       |           | 深单              |
| 》 · · · · · · · · · · · · · · · · · · · | () [)                                 | 員基本信息]                                                                                                    |           |         |      |            |            |        | ۽ ۾             | ii d   | 市核通过    | 飞 导出Excel | 这件              |
| - 山) 学校信息管理                             | 院校名称                                  |                                                                                                    | 咬筋在地 (    | 山东省     |      |            |            |        | 姓名              |        |         |           |                 |
| - 22 待审核辅导员信息                           |                                       |                                                                                                    |           |         |      |            |            |        |                 |        |         |           | a               |
| → □ 辅导员信息综合查询<br>→ ■ 高校辅导员信息统计          | 学校类别                                  | · ·                                                                                                    | 分类        | 985 211 | 自普通  | N校 🗌 研究会理事 | 单位 🗌 其他部委  | 高校 辅导  | · 長英型           | ×<br>× | ]       |           | 1               |
|                                         | 一高                                    | 咬所在地 院校                                                                                                    | 姓名        | 辅导员编码   | 性別   | 政治面貌       | 出生年月       | 专业技术职务 | 最高学历            | 最后学位   | 岗位性质    | 审核        | 编辑              |
|                                         |                                       | ant "                                                                                                    | 1 million |         | 女    | 中共预备党员     | 1997-03-18 | 无      | 硕士研究生           | 碩士     | 专职      | 审核通过      |                 |
|                                         |                                       | """""枝大学院                                                                                                    |           |         | 女    | 中共预备党员     | 1993-05-31 | 无      | 硕士研究生           | 硕士     | 专职      | 审核通过      |                 |
|                                         |                                       | Han and the second                                                                                              | 10        |         | 女    | 其他         | 1998-12-23 | 初级     | 大学本科            | 学士     | 专职      | 审核通过      |                 |
|                                         |                                       | 11.3 <del>3.</del> 97                                                                                           |           |         | 男    | 中共党员       | 1978-05-03 | 无      | 大学本科            | 硕士     | 专职      | 审核通过      |                 |
|                                         |                                       | P                                                                                                    | -         |         | 女    | 中共预备党员     | 1996-09-08 | 初级     | 硕士研究生           | 碩士     | 专职      | 审核通过      | 88              |
|                                         |                                       | ité r'                                                                                                    |           |         | 女    | 群众         | 1972-12-03 | 中级     | 硕士研究生           | 硕士     | 专职      | 审核通过      | 88              |
|                                         |                                       | 11.11 S. F. W.                                                                                                  |           |         | 男    | 群众         | 1992-09-23 | 初级     | 硕士研究生           | 硕士     | 兼职      | 审核通过      |                 |
|                                         |                                       | 山东政                                                                                                    |           |         | 男    | 中共党员       | 1992-02-28 | 无      | 博士研究生           | 博士     | 兼职      | 审核通过      |                 |
|                                         |                                       | 11.197-201-0                                                                                                    | - 555     |         | 女    | 中共党员       | 1996-10-18 | 无      | (如士研究生)         | 学士     | 专职      | 审核通过      |                 |
|                                         |                                       |                                                                                                    |           |         | 男    | 中共预备党员     | 1987-08-17 | 中级     | 博士研究生           | 博士     | 兼职      | 审核通过      | 100             |
|                                         |                                       | a annaise an annaise an annaise an annaise an annaise an annaise an annaise an annaise an annaise an annaise an | *15%      |         | 男    | 中共党员       | 1996-05-17 | 10.5%  | (W土研究生          | 创土     | 兼职      | 甲核遗过      | 610             |

该模块记录所有待审核通过的辅导员信息。

1. 查询:可以通过输入院校名称、高校所在地、姓名、学校类别、分类、辅导员类型,点击【查询】查找需要的用户。

2. 审核通过:勾选可以审核通过的辅导员信息复选框,点击【审核通过】按
 钮,可审核完成一条或多条辅导员信息。审核通过的辅导员信息可以通过点击目
 录树【高校辅导员管理—已审核辅导员信息】进行查询。

3. 导出 Excel 文件:点击【导出 excel 文件】,能够将列表信息导出。

4. 编辑查看:如果想查看某个辅导员信息,可点击该辅导员记录最后<sup>11</sup>图标,进入该辅导员信息,如下图所示:

| ぐ 高板報                                                   | 与员信息                                                                                                    | 【管理               | 系纷           | t           | Ŷ     | S              | ja.        |            |                       |                     | 3       |            | . Astronom             |       | ) <u>a</u> u |
|---------------------------------------------------------|----------------------------------------------------------------------------------------------------|-------------------|--------------|-------------|-------|----------------|------------|------------|-----------------------|---------------------|---------|------------|------------------------|-------|--------------|
| ■辅导员管理系统                                                |                                                                                                    | 优秀论文评选            |              |             | 辅导员年期 | 夏人物申报          |            |            |                       | (v                  | J HX    | 6          | JELXMAN                |       | - Sector     |
|                                                         | 基本信息                                                                                                    | 工作经历              | 学历学位         | 行政职务        | 专业职务  | 职业培训           | 项目学        | 习 职业证书     | 高校                    | 交流教学情况              | 1 科研情况  | 奖励情况       | 修改记录                   | 返回    | ^            |
| ▶ 高校辅导员管理<br>→ 学校信息管理<br>→ 局 学校信息管理                     | 新导员管理     新导员管理     新学员管理     新学校     新学校     新学校     新学校     新学校     新学校     新学校     新学校     新学校     新学校     新学校     新学校     新学校     新学校     新学校     新学校     新学校     新学校     和学校     和学校 | 信息                |              |             |       |                |            |            |                       |                     | 审核通过    | t<br>軍権    | 核不通过                   | 修改    | ^            |
| - ↓ 日東核辅导员信息<br>- ↓ · · ↓ · · · · · · · · · · · · · · · | 姓名                                                                                                    | -                 | ]•           | 性別          | 女 ~   | *              | 出生年月       |            | ) D                   | 民族                  | 汉族      |            |                        |       |              |
|                                                         | 政治面貌                                                                                                    | 中共预备党             | ₽ ~ *        | 身份证号的       | 3     |                | 所在单位       |            | ]                     | 单位类别                | ~       |            |                        |       |              |
|                                                         | 行政职务                                                                                                    | 辅导员               | *            | 专业技术即<br>务  | 无     | ~* 4           | 創加工作时<br>间 | 2021-07-14 | ] .                   | 担任辅导员时间             | 1年以下 ~  |            |                        |       |              |
|                                                         | 岗位性质                                                                                                    | 专职 ~<br>普通专职<br>* |              | ✓ 带学生情况     | 2     | ~              |            |            |                       |                     |         |            |                        |       |              |
|                                                         | 聘用关系                                                                                                    | 合同制 (与:           | ¥∨*          | 最高学历        | 硕士研究  | 8 <u>1</u> ∼ * | 毕业院校       |            | ]                     | 专业                  | ~       | ~          |                        |       |              |
|                                                         | 职务级别                                                                                                    | 无 ~ *             |              | 最后学位        | 硕士 ~  | ÷              | 授予院校       |            | ]                     | 学位类别                | 理学硕士    |            |                        |       | - 1          |
|                                                         | 档案存放处                                                                                                    | 工作单位~             |              | 博士后经历       | 否~    |                | 婚姻状况       | 未婚 ~ ★     |                       | 办公电话                |         | ]          |                        |       |              |
|                                                         | 是否入住学生<br>宿舍                                                                                                    | 是~                | * 与其他辅       | 导员同楼居住      | ~     |                | 年收入        | 6万~7万      | <ul> <li>*</li> </ul> | 年收入中: 年度<br>辅导员岗位津贴 | 无<br>*  | ~ 年(<br>年) | 校入中:<br>変通讯补 无<br>n止 * | ×     | Ŷ            |
|                                                         | s é «                                                                                                    | )<br>)            | <b>P</b> . 4 | <b>2</b> V7 |       | -              |            |            |                       | → 18°C 薄塚           | t ^ 🕃 ( | 1. 🥵 d×    |                        | 11:31 | <b>R</b>     |

高校管理员可按照上部标签信息依次查看相关信息:

【基本信息】---【学历学位】--【行政职务】--【专业职务】--【职业培训】 --【项目学习】--【专业提升】--【高校交流】--【工作经历】--【教学情况】 --【科研情况】--【奖励情况】--【修改记录】 管理员可以点击"修改"按钮修改该辅导员的信息;

# 四、辅导员信息查询

点击左侧目录树中【高校辅导员管理----辅导员信息查询】,进入辅导员信息查询页面,如下图所示:

| <b>ぐ)</b> 高校和 | 与员信息管理系统                                            | <sup>∞</sup> Bo |        |                                         |
|---------------|-----------------------------------------------------|-----------------|--------|-----------------------------------------|
| - 辅导员管理系统     | ■ 优秀论文评选                                            | ■ 辅导员年度人物申报     | ស្រ    |                                         |
|               | <ul> <li>■ 除職左側菜单</li> <li>● (諸导员基本信息查询)</li> </ul> |                 |        | 「「「「「「」」 「「」」 「「」」 「「」」 「「」」 「「」」 「」 「」 |
| > 高校辅导员管理     |                                                     | 基本信息            |        |                                         |
|               | 院校名称                                                | 高校所在地           | 山东省姓名  |                                         |
| - 40 日軍核辅导员信息 | 性知                                                  | 民族              | ~ 年龄   | ── ○大于 ○小于 ● 默认                         |
| ▶ ■ 高校抽写员信息统计 | 政治面貌                                                | 专业技术职务          | ~ 职务级别 | ── ○以上 ○以下 ● 默认                         |
|               | 月收入范围 🛛 🗸 🔿 大子 〇小子 🔍 默认                             | 所带学生人数          | > 学校类别 | ~                                       |
|               | 辅导员类型 🛛 🗸                                           | > 担任辅导员时间       | ── >   | □ 985 □ 211 □ 普通高校 □ 研究会理事单位 □ 其他部委高校   |
|               | 最高学历 ~                                              | 最后学位            | ~ 学位美型 | ~                                       |
|               | 专业 ~ ~                                              | 博士后经历           | ~ 婚姻状況 | ~                                       |
|               |                                                     |                 |        |                                         |
|               |                                                     | 查看更多选项          |        |                                         |
|               |                                                     | 2 提家            |        |                                         |
|               |                                                     |                 |        |                                         |

管理员可通过组合查询条件,点击"查询"按钮搜索想要检索的结果。

# 五、辅导员信息统计

点击左侧目录树中【高校辅导员管理----辅导员信息统计】,进入辅导员信 息统计页面,如下图所示:

| 导员信息统计] |                  |        |                  |      | 🔑 统计 💦 导出Excel文件   |
|---------|------------------|--------|------------------|------|--------------------|
|         |                  |        | 基本信息             |      |                    |
| 院校名称    |                  | 高校所在地  |                  | 姓名   |                    |
| 性别      | •                | 年齡     | ▼ ◎ 大于 ◎ 小于 ◎ 默认 | 民族   |                    |
| 政治面貌    |                  | 专业技术职务 |                  | 职务级别 | ▶ ● 以上 ● 以下 ● 默认   |
| 月收入范围   | ▼ ◎ 大于 ◎ 小于 ⑨ 默认 | 学校类别   | •                | 分类   | 直属高校 🔲 985 🔲 211 🔲 |
| 辅导员类型   | ×<br>×           |        |                  |      |                    |
|         |                  |        | 职业培训             |      |                    |
| 培训名称    |                  | 培训级别   |                  | 年份   |                    |
|         |                  |        | 境外学习             |      |                    |
| 项目名称    |                  | 项目类别   |                  | 年份   |                    |
|         |                  |        | 土儿根山             |      |                    |

管理员可对所管高校辅导员基本信息、职业发展信息、成果奖励信息、个人 奖励信息进行统计分析,也可通过组合统计条件,点击"统计"按钮统计想要汇 总的结果。